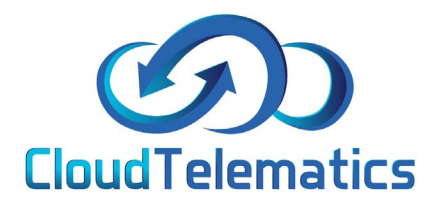

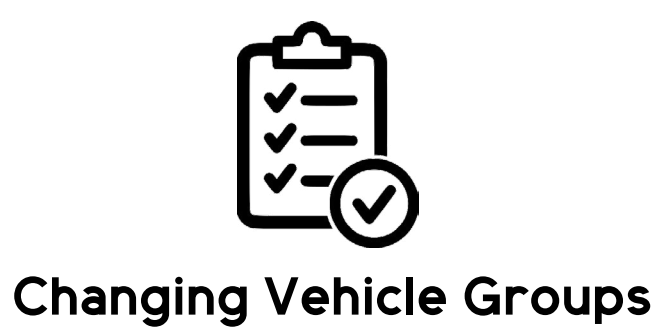

This guide will show you how to change a driver from 1 group to another.

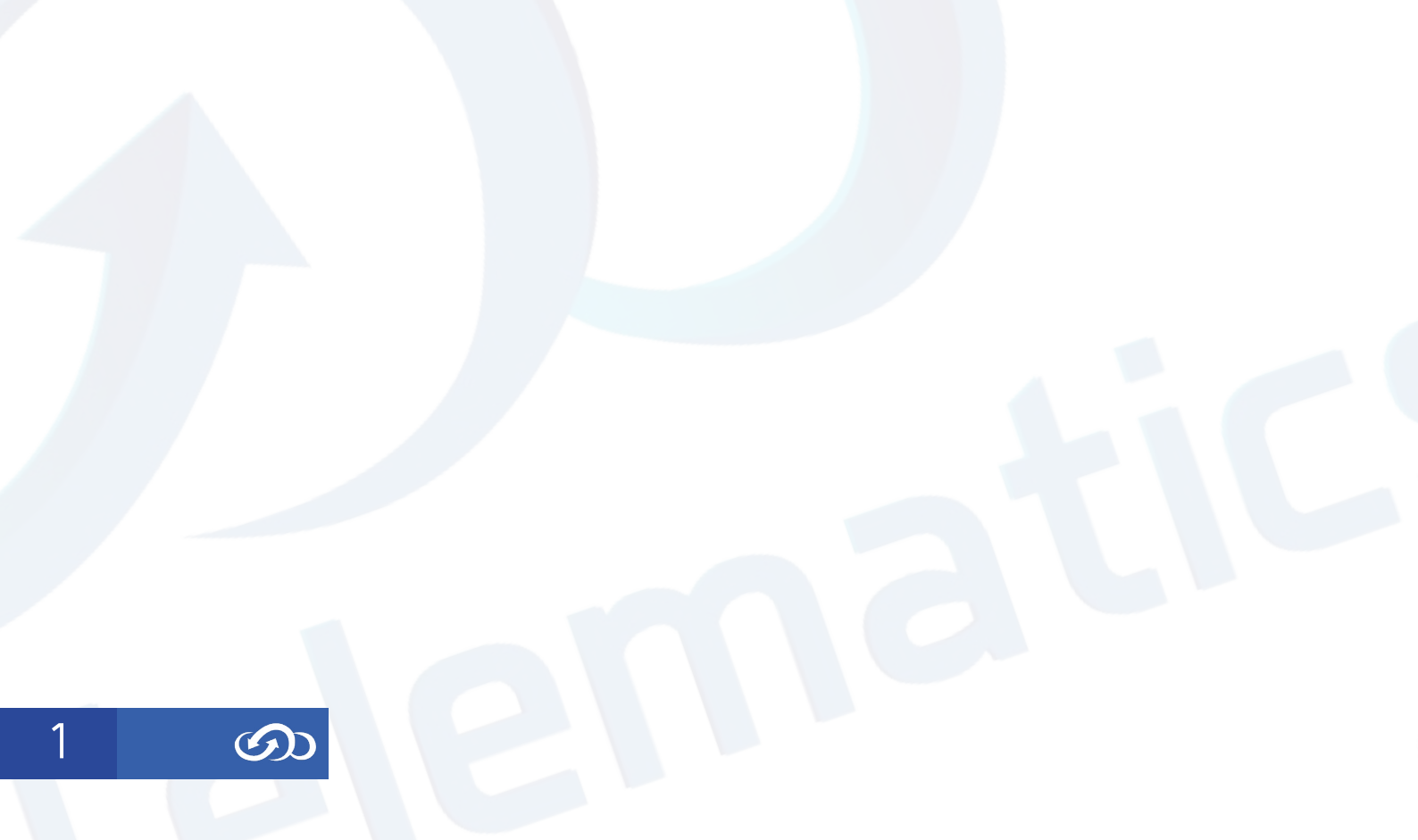

## 1. Log in to your tracking portal and click the admin option in the panel on the right

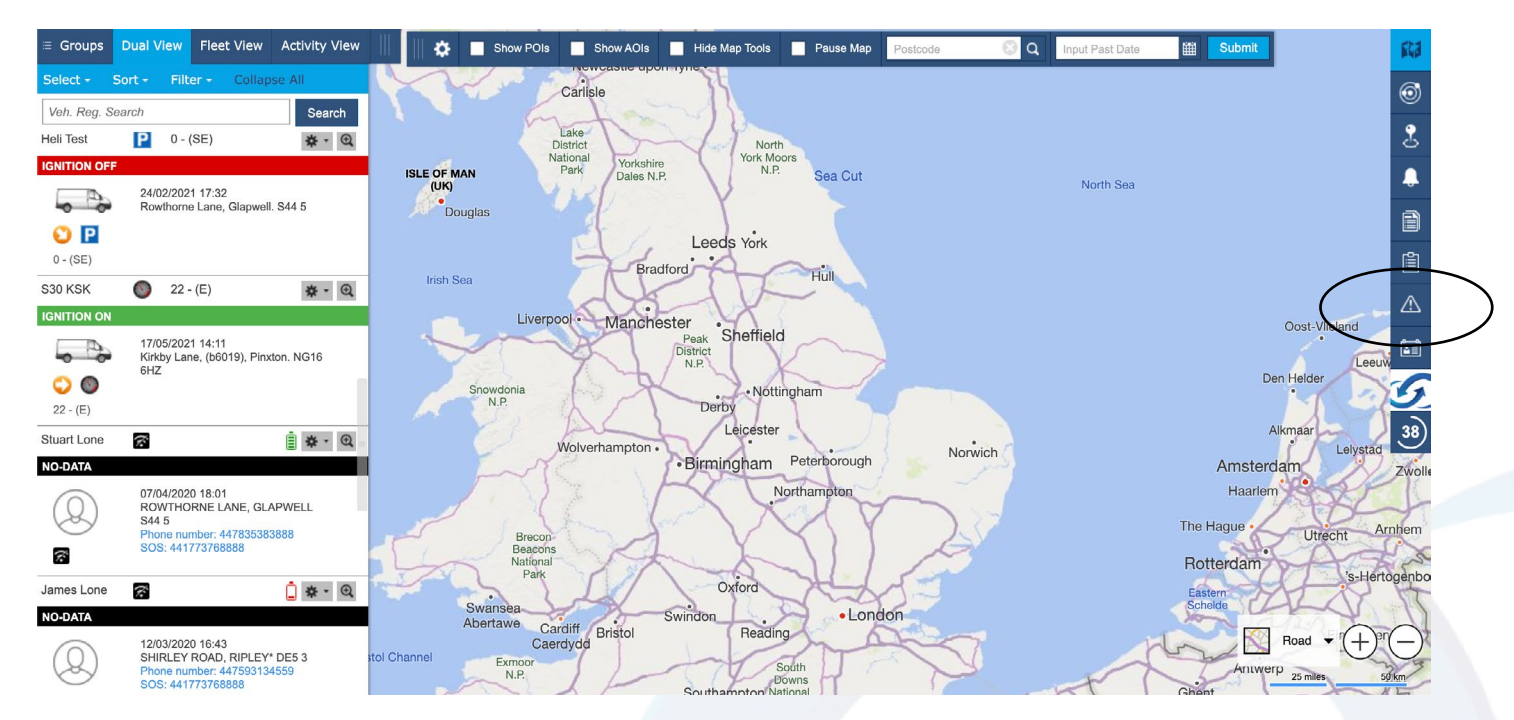

2. In the otions panel on the right, click on the Manage Vehicles option .

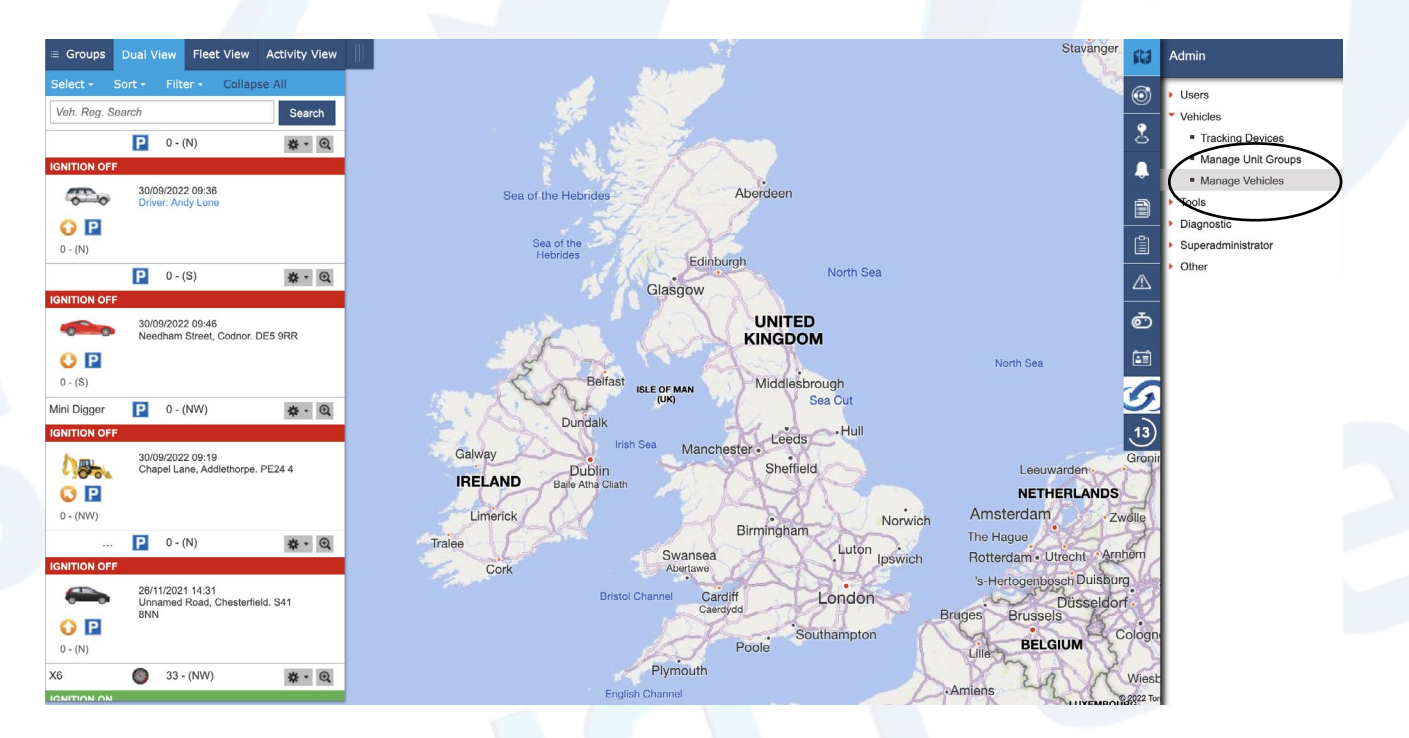

 $\odot$ 

3. The screen will show all of your vehicles in your default group, if the vehicle can't be found here use the Group dropdown menu to find the vehicle you want to move, once found click the edit option to the right.

| venicles     |                     |                      |             |                |         |             |                  |                  |                 |                 | _      | _          |
|--------------|---------------------|----------------------|-------------|----------------|---------|-------------|------------------|------------------|-----------------|-----------------|--------|------------|
| Create new Y | Vehicle Export XI   | LS Export PDF        | Show: Activ | ve 🗸 Acc       | ount: 🕻 | Cloud Teler | natics LLP       | ~                | Gro             | up: Company Ve  | hicles | $\searrow$ |
| Vehicle Code | Description 🔺       | Vehicle Registration | Туре        | Variant        | Colour  | Driver      | Lat              | Lon              | Ignition Status | Fleet ID        | $\leq$ | Edit       |
| 544-04683    | 861551041247420     | Heli Test            | Van         | Transit        | White   |             | 52.997195        | -1.393946        | Off             | (               | Edit   | Deactivate |
| 544-02759    | 864502036063022     | Mini Digger          | Plant       | Backhoe Loader | Yellow  |             | 53.187726        | 0.314491         | Off             | 864502036063022 | Edit   | Deactivate |
| 544-04083    | 868997039440712     | BRIGGS EYE           | Car         | Hatchback      | Black   |             | 53.263128        | -1.434731        | Off             | 868997039440712 | Edit   | Deactivate |
| 544-02246    | ERROR               | ETHNOL               | Car         | Sports         | Red     |             | 53.041786        | -1.379826        | Off             | 358174068300772 | Edit   | Deactivate |
| 544-05877    | FARETRE             | FIREIN               | Car         | Sports         | Blue    |             | 52.997264        | -1.393987        | Off             |                 | Edit   | Deactivate |
| 544-05795    | Heli Racoon         | Heli Racoon          | Smartphone  | Saloon         | White   |             | 52.917507        | -1.082734        | Off             |                 | Edit   | Deactivate |
| 544-04267    | MITTER              | MITTER               | Car         | Sports         | Blue    |             | 52.997153        | -1.39405         | Off             |                 | Edit   | Deactivate |
| 544-01729    | Porshe Cayenne Andy | 7.964                | Car         | 4x4            | White   | Andy Lone   | 37.11336         | -8.2114          | Off             |                 | Edit   | Deactivate |
| 544-05793    | UNKNOWN 01          | FILTONICR            | Truck       | Loader Crane   | Blue    |             | 53.048382        | -1.14872         | On              |                 | Edit   | Deactivate |
| 544-05794    | UNKNOWN 02          | FILECOMOR            | Truck       | Loader Crane   | Blue    |             | 53.275696        | -1.269173        | Off             |                 | Edit   | Deactivate |
| 544-05813    | UNKNOWN03           | FLOOMOR              | Truck       | Loader Crane   | Blue    |             | 53.034306        | -1.187572        | Off             |                 | Edit   | Deactivate |
| 544-05814    | UNKNOWN04           | Filmon               | Truck       | Loader Crane   | Blue    |             | 53.097321        | -1.56936         | On              |                 | Edit   | Deactivate |
| 544-05815    | UNKNOWN05           | FLEDONDA             | Truck       | Loader Crane   | Blue    |             | 52.9894830508474 | -2.1342345679012 | Off             |                 | Edit   | Deactivate |
| 544-05768    | vaxhaull            | Vauxhall Van         | Van         | Transit        | White   |             | 52.997288        | -1.394034        | Off             |                 | Edit   | Deactivate |
| 544-04738    | VW Transporter      | SERVER               | Van         | Transit        | Black   |             | 52.975523        | -1.299052        | Off             |                 | Edit   | Deactivate |
| 544-05694    | Value               | And a second         | Van         | Transit        | White   |             | 52.997281        | -1.393974        | Off             |                 | Edit   | Deactivate |
| 544-04261    | 36                  | X6                   | Car         | 4x4            | Red     |             | 52.924617        | -1.466706        | On              |                 | Edit   | Deactivate |

4. In your vehicle screen, scroll down and click the Next button.

| 861551041247420         |               | 19/01/2021 09:00       |           | Assigne | ed         |              |
|-------------------------|---------------|------------------------|-----------|---------|------------|--------------|
| IMEI                    | Serial Number | Relationship Start Dat | te   Time | Relatio | onship End | I Date   Tim |
| evice History           |               |                        |           |         |            |              |
| TCO Allowed:            |               |                        | U         |         |            |              |
| Available for def       | ect checks:   |                        | 0         |         |            |              |
| Last Use Date(o         | ptional):     |                        |           |         |            |              |
| First Use Date(o        | ptional):     |                        | 19/01/    | 2021    |            |              |
| Ignition Status V       | visibility:   |                        | • on      | ∪ of    | ſ          | _            |
| Innitionalise Num       | (albility)    |                        | 002300    | 01163   | 0000       |              |
| Lat:                    | hor           |                        | 52.997    | 195     | 0255       |              |
| Lon:                    |               |                        | -1.3939   | 946     |            |              |
| Status:                 |               |                        | unit_st   | tatus1  | $\sim$     |              |
| Fuel Tank Capac         | ity (Litres): |                        | 100.0 10  |         | 100.0      |              |
| Estimated Idling        | Fuel Consum   | ption (Litres/hour):   | 0.0       |         |            |              |
| Description:            |               |                        | 86155     | 104124  | 17420      |              |
| Colour:                 |               |                        |           |         |            |              |
| VIN/Chassis/Fra         | me No.:       |                        |           |         |            |              |
| CO <sub>2</sub> (g/km): |               |                        | 0.0       |         |            |              |
| Type of fuel:           |               |                        |           |         |            |              |
| Model:                  |               |                        |           |         |            |              |
| Make:                   |               |                        |           |         |            |              |
| Vehicle Registra        | tion:         |                        | Heli Te   | st      |            |              |
| Pence Per Hour:         |               |                        | 0         | \$      |            |              |
| Pence Per Mile:         |               |                        | 0         | \$      |            |              |
| Regular Driver:         |               |                        |           |         | ~          |              |

5. On the next screen, do the same and click next.

| Inspection Due Date:                   |                       |
|----------------------------------------|-----------------------|
| Insurance Due Date                     |                       |
| Last Service (Date)                    |                       |
| Last Service (Odometer):               | 0.0                   |
| Last Service (Hour Meter):             | 0                     |
| Service Every (Miles)                  | 0 \$                  |
| Service Every (Months)                 | 0 🗘                   |
| Service Every (Hours)                  | 0 ‡                   |
| Service Due                            |                       |
| Notes:                                 |                       |
| Start Odomotor Boading (Miloc)         | 0.0                   |
| Start Odometer Reading (miles).        | 0.0                   |
| Start Odometer Reading Date:           |                       |
| Start Odometer Reading Time:           | Hours: 0 C Minutes: 0 |
| Start Hour Meter Reading Date and Time | ٤٤                    |
| Start Hour Meter Reading (Hours:)      | 0                     |
| GPS Odometer (Miles):                  | 0.0                   |
| Manufacturer's (MPG):                  | 0.0                   |
| Working Day Input                      |                       |
| Monday                                 |                       |
| Tuesday                                |                       |
| Wednesday                              |                       |
| Thursday                               |                       |
| Friday                                 |                       |
| Saturday                               |                       |
| Sunday                                 |                       |
|                                        |                       |
|                                        |                       |
| Prev Next Cancel                       |                       |
| $\smile$                               |                       |

6. When this screen pops up, in the groups section select the group you want to remove the vehicle from and click remove, you can also have a vehicle in multiple groups if you require.

| hicle Details                                               |                                                        |  |  |
|-------------------------------------------------------------|--------------------------------------------------------|--|--|
| Accounts                                                    |                                                        |  |  |
|                                                             | Cloud Telematics LLP H Copy all Copy Remove Remove All |  |  |
| Groups<br>LGV Can Testing<br>SOLAR TEST GROUP<br>Skoda Test | Company Vehicles                                       |  |  |
| Test Vehicles                                               | Copy     Copy     Copy     Remove     Remove All       |  |  |
| Tracking Device                                             |                                                        |  |  |
| 861551041247420 ~                                           |                                                        |  |  |
| Trailer Tag Serial                                          |                                                        |  |  |
| Previous Save Cancel                                        |                                                        |  |  |

## 7. Once removed, click on the group you want to add the vehicle to and click copy.

| Vehicle Details                                                                        |                                                  |  |
|----------------------------------------------------------------------------------------|--------------------------------------------------|--|
| · · ·                                                                                  |                                                  |  |
| Accounts                                                                               |                                                  |  |
|                                                                                        | Cloud Telematics LLP  H Copy  Remove  Remove All |  |
| Groups                                                                                 |                                                  |  |
| LGV Can Testing<br>SQLAR TEST GROUP<br>Skoda Test<br>Test Vehicles<br>Company Vehicles | Copy<br>Copy<br>Remove<br>Remove All             |  |
| Tracking Device                                                                        |                                                  |  |
| 861551041247420 V                                                                      |                                                  |  |
| Trailer Tag Serial                                                                     |                                                  |  |
|                                                                                        |                                                  |  |

## 8. Once copied and your vehicle is in the selected group, click on the save option, your vehicle has now been moved into the required group.

|                                                          |              | Cloud Telematics LLP |  |
|----------------------------------------------------------|--------------|----------------------|--|
|                                                          | ₩ Copy all   |                      |  |
|                                                          | ► Copy       |                      |  |
|                                                          | 4 Remove     |                      |  |
|                                                          | A Remove     |                      |  |
|                                                          | H Remove All |                      |  |
|                                                          |              |                      |  |
|                                                          |              |                      |  |
| iroups                                                   |              |                      |  |
| SOLAR TEST GROUP<br>Skoda Test                           |              | LGV Can Testing      |  |
| Test Vehicles                                            | H Copy all   |                      |  |
| Company Vehicles                                         | ▶ Сору       |                      |  |
|                                                          | Remove       |                      |  |
|                                                          | H Remove All |                      |  |
|                                                          |              |                      |  |
|                                                          |              |                      |  |
|                                                          |              |                      |  |
| racking Device                                           |              |                      |  |
| racking Device<br>861551041247420 ~                      |              |                      |  |
| racking Device<br>861551041247420 V                      |              |                      |  |
| racking Device<br>861551041247420 V<br>railer Tag Serial |              |                      |  |
| racking Device<br>861551041247420 V<br>railer Tag Serial |              |                      |  |
| racking Device 861551041247420  railer Tag Serial        |              |                      |  |

Ø